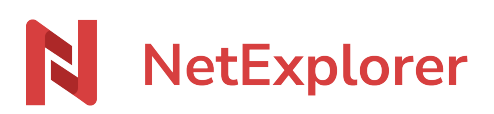

Knowledgebase > NetExplorer Workspace > Mangae your platform > Edit default emails

# Edit default emails

Guilhem VERGON - 2025-08-11 - Mangae your platform

Here is how you can edit default emails.

#### Edit default emails

- Login with an administrator account, then go to admin panel , section Configuration/Emails,
- At the end of the first line, click on "Customise".

#### Default emails Customise email content by default

#### You will get here :

Email customisation

| Notification that a file has been added 🔻 | Language : fren | ich 👻                    | Preview Sa                                        |
|-------------------------------------------|-----------------|--------------------------|---------------------------------------------------|
| Notification that a file has been added   | ır NetExplorer  | Default amaile may cou   | atain dunamic fields: these are tage that will be |
| Account creation                          |                 | substituted by the final | l content before the email is sent.               |
| Invitation notification on a file         |                 | The following tags are   | available for this email:                         |
| New annotation                            | osés dans votre | {{ link }}               | Access link to the resource                       |
| Response to an annotation                 |                 | {{ expiration }}         | Expiry date                                       |
| Password reset link                       |                 | {{ from }}               | Sender's full name                                |
|                                           |                 | {{ from.email }}         | Sender's email address                            |
| Confirmation of account creation          | nible ci-dessou | {{ from.phone }}         | Sender's phone number                             |
| Share by email                            |                 | {{ from.login }}         | Sender's identifier                               |
| Email deposit link                        |                 | {{ from.firstname }}     | Sender's first name                               |
|                                           |                 | {{ from.name }}          | Sender's last name                                |
| Validation request                        |                 | {{ from.company }}       | Sender's organisation                             |
| Request for multiple validations          |                 | {{ to }}                 | Recipient full name                               |
| Change of status of a feed.               |                 | {{ to.email }}           | Recipient email                                   |
|                                           |                 | {{ to.phone }}           | Recipient's phone number                          |
| Request for signature                     |                 |                          |                                                   |
|                                           |                 |                          |                                                   |

Customise

× ×

Here you can see the list of default emails you can manage, it is important to know that for every language, you will be able to edit the default content. By the way, eevery customizationpour will work for the language it is setup for.

In other words, if you want to customize emails in different languages, you will have to edit each one of them.

### Edite default emails

- Select an email you want to edit,
- From the left part, you will be able to edit text

| Email customisation                                                                                                    | * ×                                                                                                    |  |
|----------------------------------------------------------------------------------------------------|----------------------------------------------------------------------------------------------------|--|
| Account creation 🕶 Language : english 💌                                                                                                    | O Preview Save                                                                                                    |  |
| Subject : Account creation on sharing space                                                                                                    | Default emails may contain dynamic fields: these are tags that will be<br>substituted by the final content before the email is sent.<br>The following tags are available for this email:                                                                                                    |  |
| Hello {{to}},                                                                                                    |                                                                                                    |  |
| An account has just been created on our shared space.<br>To access the document, simply click on the "Join" button<br>below.<br>Regards,<br>{{from}} | <pre>{{ link }} Access link to the resource {{ from }} Sender's full name {{ from.email }} Sender's mail address {{ from.phone }} Sender's phone number {{ from.login }} Sender's identifier {{ from.firstname }} Sender's first name {{ from.name }} Sender's last name {{ from.company }} Sender's organisation {{ to }} Recipient full name {{ to.phone }} Recipient tD</pre> |  |
|                                                                                                    |                                                                                                    |  |
| There is a tag list on the right that you o                                                                                                    | can user for cutsomization. Just setup pointer                                                                                                    |  |
| on your text then click on a tag to instan<br>set.                                                                                                   | ntly add it where your pointer was previously                                                                                                    |  |
| Once you're done, click on                                                                                                    | w to get a view of what will be sent.                                                                                                    |  |
|                                                                                                    | B Save                                                                                                    |  |

Don't forget to save changes before leaving

#### Notes

Please note that the only editable part is the grey one that you can see during preview, as shown below :

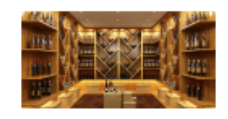

×

File-sharing space NetExplorer

## Creation of your access to the sharing space

Hello Guilhem VERGON,

An account has just been created on our shared space. To access the document, simply click on the "Join" button below.

Regards, Vanessa MOLINIER